## **DESKTOP USERS**

## Interested in receiving text messages about your *I*·*PASS* account or *PAY*·*BY*·*PLATE* service?

Log in to your account

- 1 View Settings
- Click Edit I-PASS Details
- 3 Add your mobile phone number under Contact Details and check the "Enroll me in the I-PASS SMS" box

Onfirm your changes by clicking the green "Save Changes" button

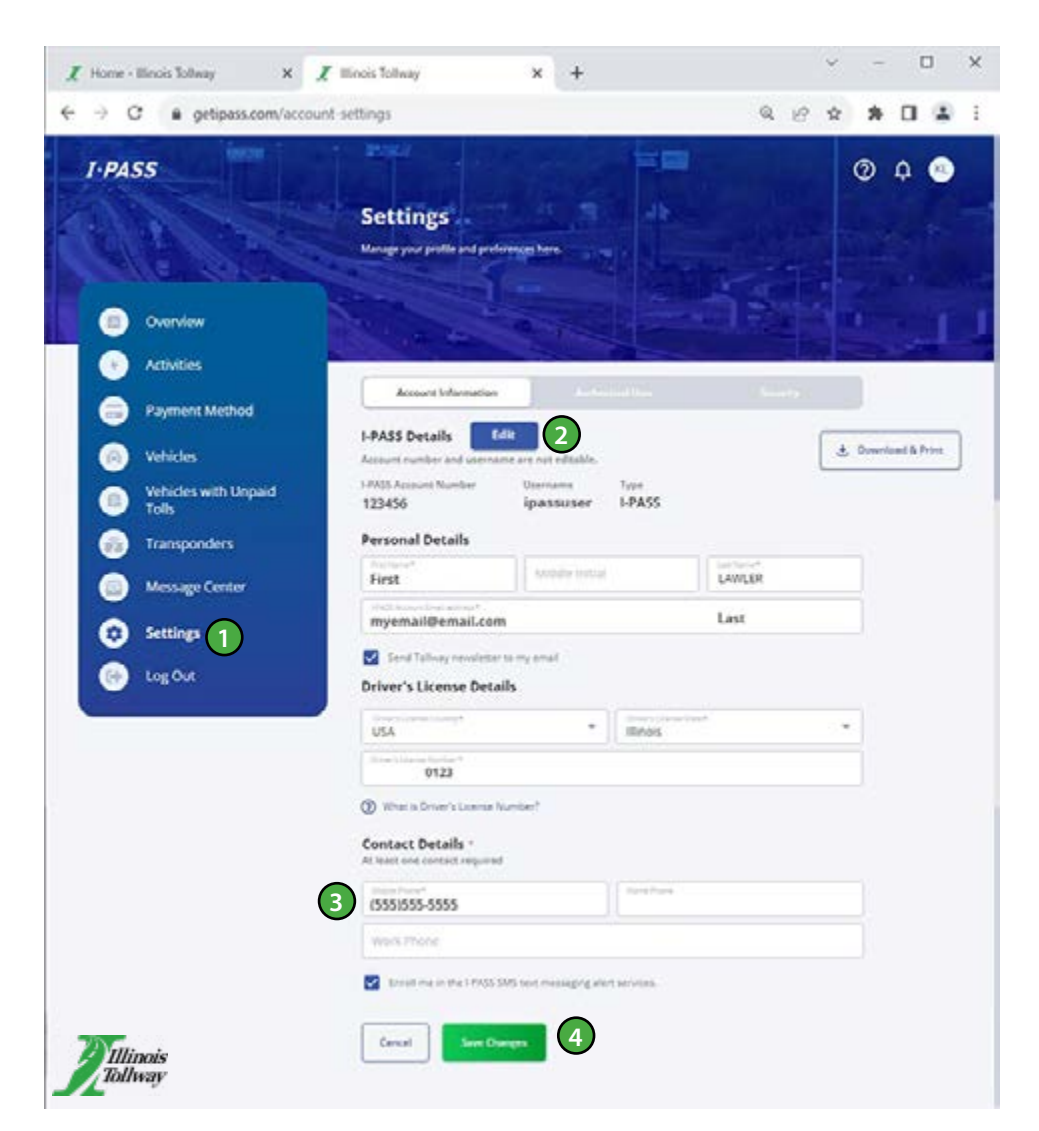